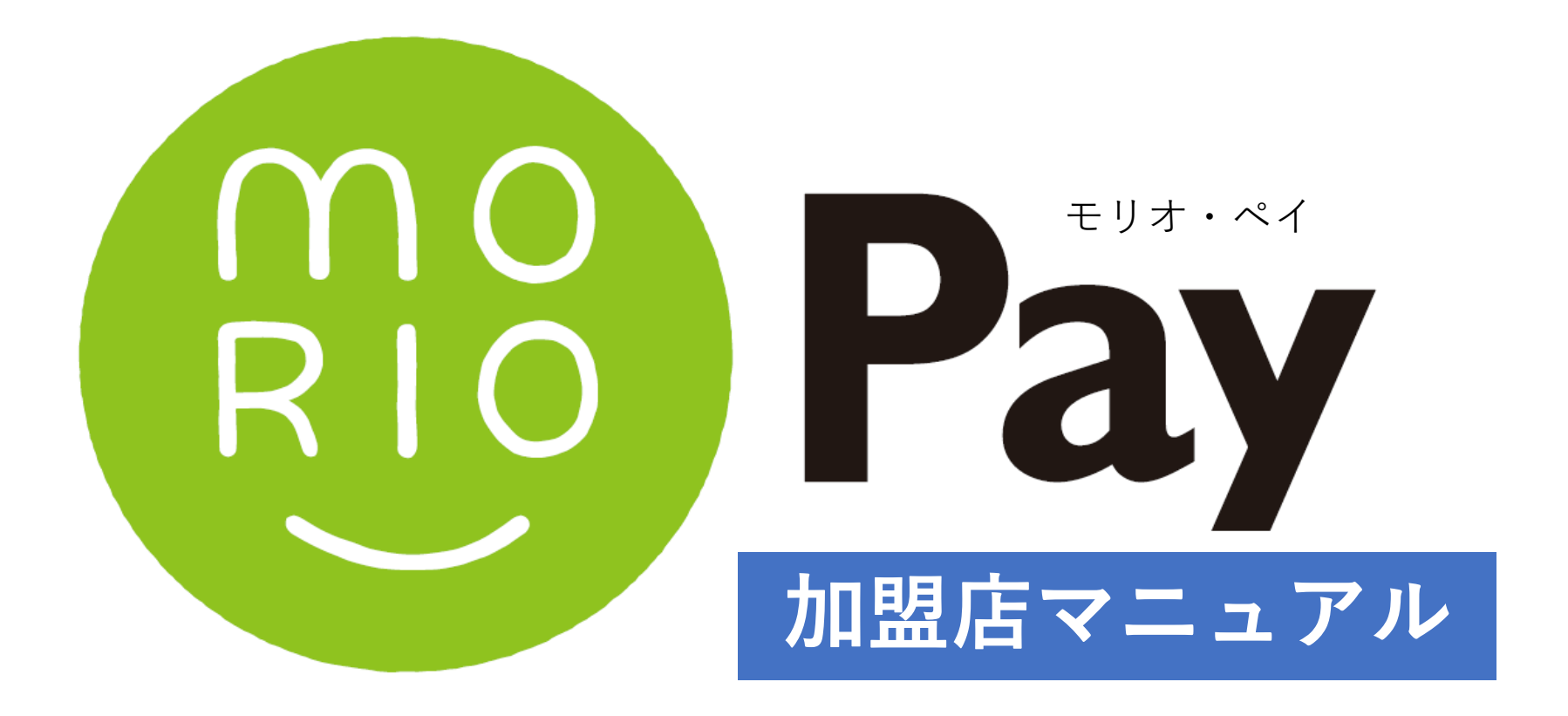

| 【1】加盟店様での運用方法  |                         |
|----------------|-------------------------|
| 1.店頭でのご対応(基本)  | 2                       |
| 2.店頭でのご対応(Q&A) |                         |
| 3.店頭での現金チャージ   | ※チャージ受託加盟店のみ・・・・・・・・・・4 |
| 【2】MORIOペイ管理画面 | F                       |
|                |                         |
| 2.管理画面の使い方     |                         |
|                |                         |

- ・取引管理
- ・実績管理

### 1.店頭でのご対応(基本)

#### 利用者側の操作 【1】 [2] お客様に金額をお伝えし、お客様自身でアプリ上 お会計時、お客様がご自身のスマートフォンで、 に会計金額を入力してもらいます。 レジに設置されたMORIOペイQRコードを読み 取ります。 5:50 🔕 🌵 🕅 🔸 ¥{ mm ∰ .ill 59% 🛢 5:53 🔕 🕸 🕫 🔸 お支払い ご利用金額を入力してください 読み取り 金額を入力 O COIN お手持ちの金額数 ],000 COIN キャンセル 支払う 金額を入力した後で ba Pay 「お客様」が押す。 ご利用加盟店・店舗情報 trutz. 1,000 COIN 店舗名 FPM商店 可治中 机动用用-2021年12月3 加盟店名 チャージする> 三 単型を見る> FPM商店 マネー スターライト マネー ポイント マイページ < III O III O < 店舗側レジの操作 【3】 [4]

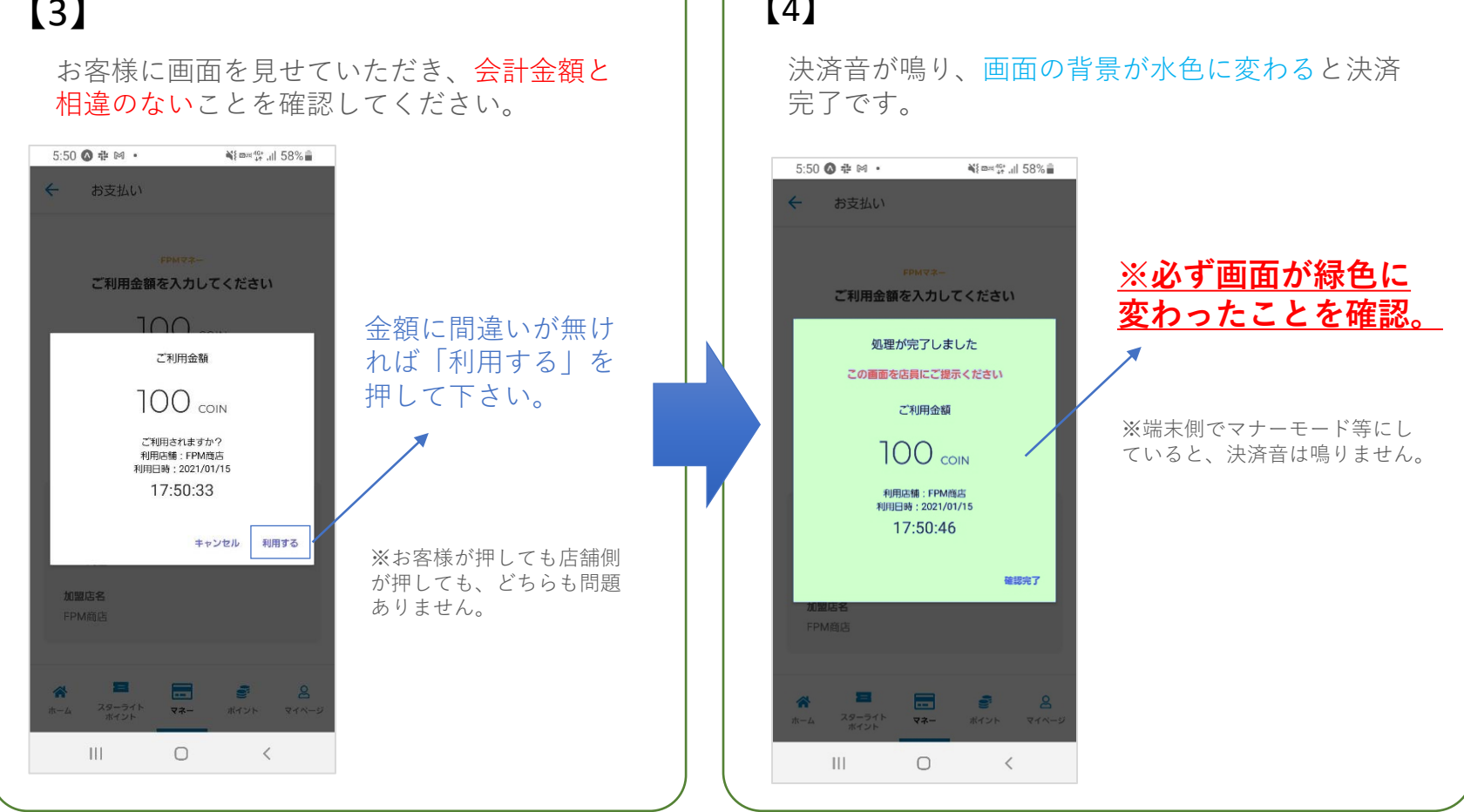

【1】加盟店様での運用方法

### 2.店頭でのご対応(Q&A)

Q. 操作を誤り、少ない金額で決済してしまった。

A. 再度QRコードをお読みいただき、不足分を決済してください。

Q. 操作を誤り、多い金額で決済してしまった。

A. 管理画面から該当の取引をキャンセルしてください。削除が完了 するとお客様の残高が戻りますので、再度、正しい金額を決済してく ださい。

(取引キャンセルの操作方法については7ページをご覧ください。)

Q. お客様から返品したい旨のお申し出があった。

A. 前項と同様に管理画面から取引をキャンセルしてください。

Q.決済の一部をMORIOペイで、残りを他の決済手段で支払いたいという要望があった。

A. MORIOペイ+その他支払方法(現金やクレジット等)の併用についての制限はございません。各店舗にて対応可能かご確認ください。

Q. 決済が出来ない、アプリが起動しない。

A. スマートフォンがインターネットに接続できているかを確認して ください。(機内モード等になっていないか)また、Free Wi-Fiに接続 されてると正常に動かない場合があります。端末側に問題が無いこと を確認した上で解決しない場合、MORIOペイ運営事務局までお問い合 わせください。(TEL:019-621-2851 平日10時~17時)

#### 【1】加盟店様での運用方法

### 2.店頭での現金チャージ(※チャージ受託加盟店のみ)

チャージ受託加盟店にお申込いただいた加盟店様にはチャージ専用端末(専 用スマートフォン)を配布いたします。インストールされている専用アプリ 『MORIO Pay』を起動してください。

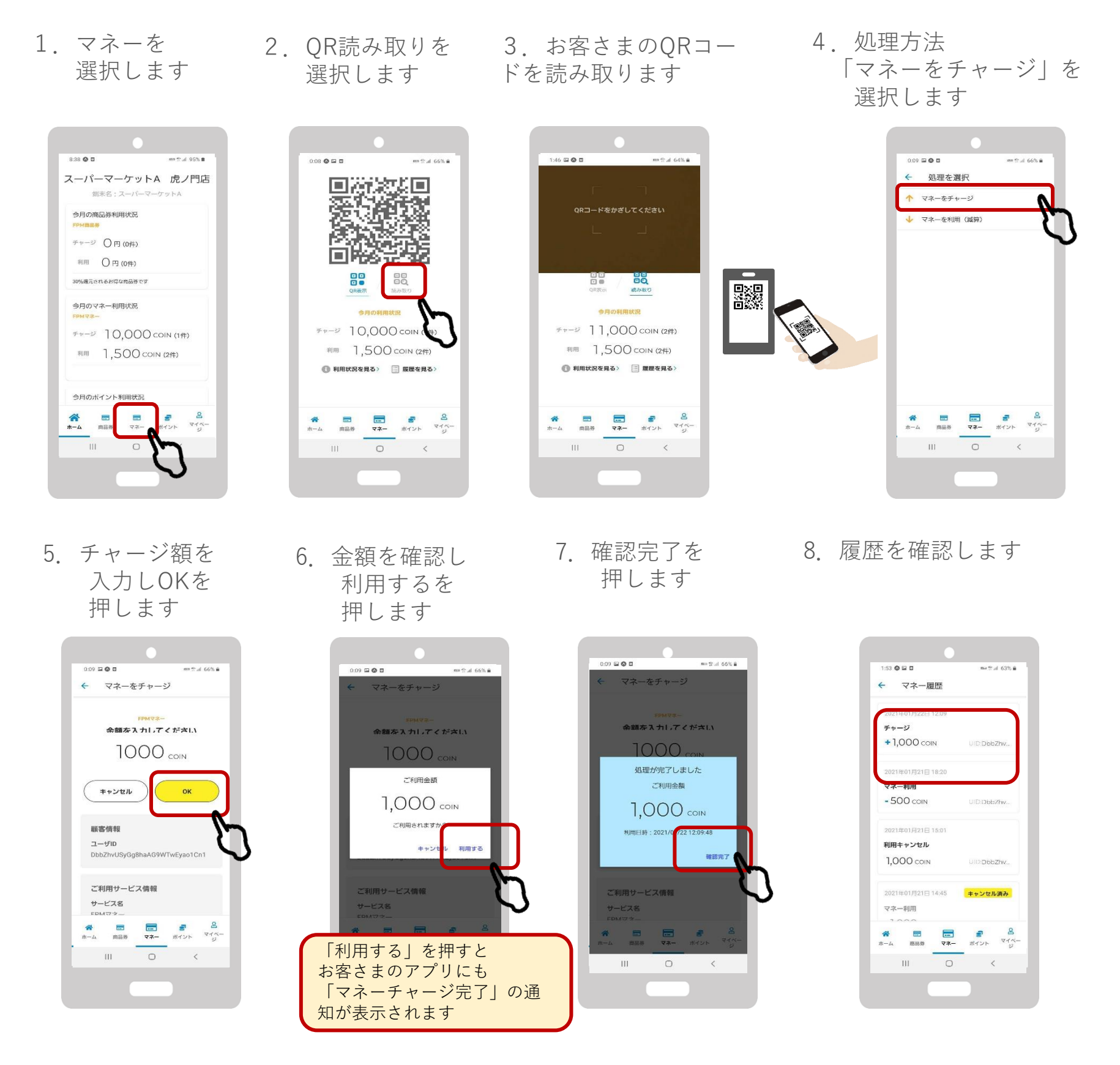

■アプリ起動時にメールアドレスとパスワードを求められた場合 本マニュアルに同封された<u>通知用紙</u>に記載されている「端末用ログイン ID・パスワード」をご入力ください。

### 1.管理画面へのログイン

以下のURLより、MORIOペイ管理画面を開いてください。

URL https://yomsubi-morioka-admin.web.app/signin

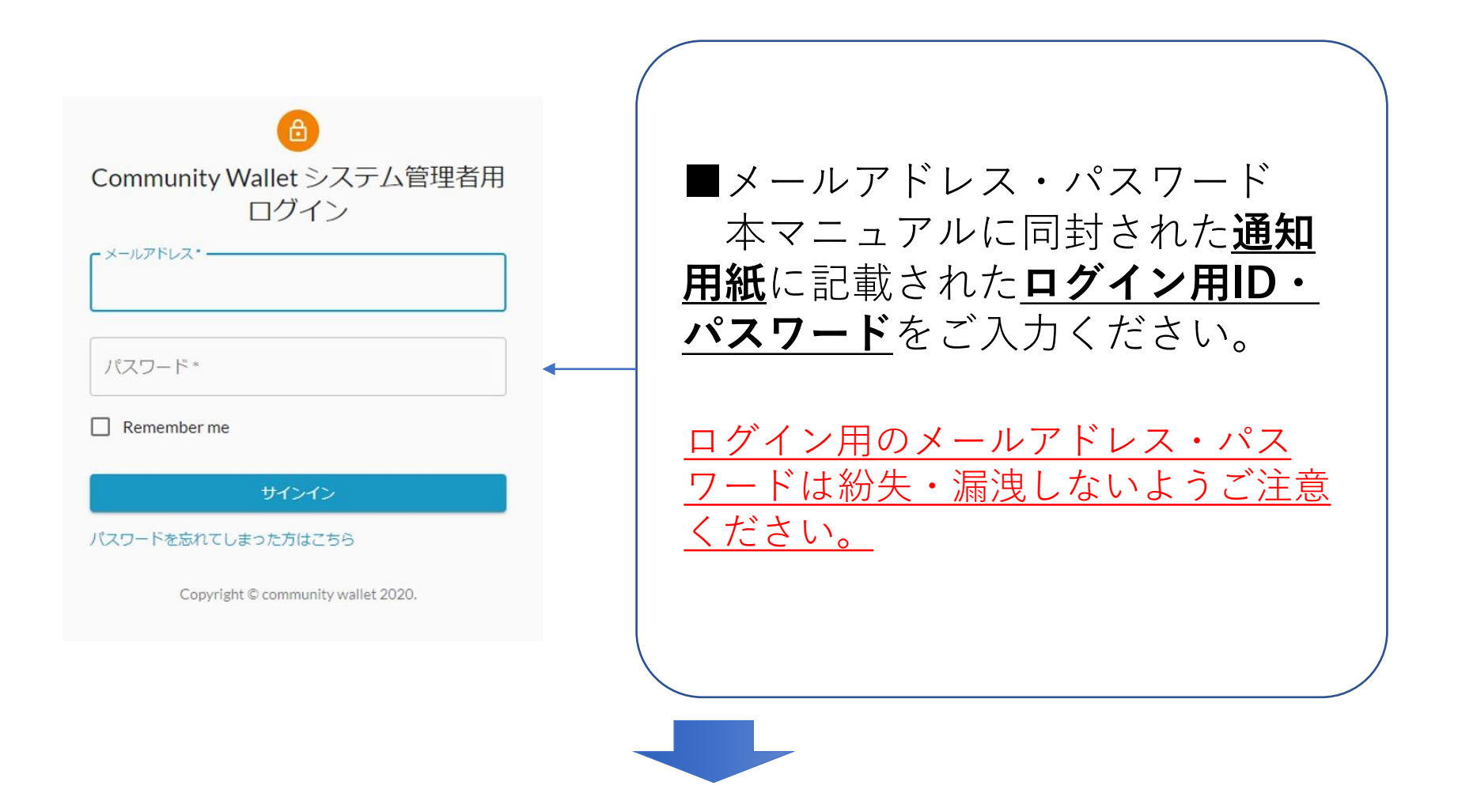

### ログインが完了すると以下のダッシュボード画面になります。

| Community Wallet | t c H | iome |                                         |      |                   |            |                     | 0 0 |
|------------------|-------|------|-----------------------------------------|------|-------------------|------------|---------------------|-----|
| 229- <b>22</b>   |       |      |                                         |      |                   |            | HMM2(AVV2*          |     |
| 運営会社管理           | 1     |      | ダッシュボード                                 |      |                   |            |                     |     |
| 學校地里理            | × 1   |      | 受信メッセージ                                 |      |                   |            |                     |     |
| サービス管理           | 1     |      | 88670                                   |      | 8/h8              |            | Ren.                |     |
| 操作ID管理           | 2 C   |      | *****                                   |      | P.1.000           |            | R.R.O               |     |
| 記録古管理            | × .   |      | gtxEdDfUMhhg1C8MRSve                    | お知らせ | 527685975288      | allo t     | 2020/01/20 15:00:00 |     |
| 合耕管理             | 2     |      | br764auGsa6hy5X45KCX                    | 886世 | 9394×>97938       | 1105 T     | 2020/01/20 15:00:00 |     |
| 店舗エリア管理          | 1     |      | wVJP17TqVXDJJcHqAg58                    | お知らせ | SAMA MONEY SHE'S  | トが2回キャンペーン | 2020/01/15 15:00:00 |     |
| 含糖力デゴリ管理         | 2 L   |      | KONEET/NZEN/Fmr30P7gT1                  | 8862 | 104 21 V + 8+ 24- | >08955     | 2020/01/15 15:00:00 |     |
| 用未業理             | 2     |      | 100000000000000000000000000000000000000 |      |                   |            |                     |     |
| 版资源口管理           | 2     |      |                                         |      |                   |            |                     |     |
| 能磁管理             |       |      |                                         |      |                   | -          | 68-888H             |     |
| お知らせ管理           | × .   |      |                                         |      |                   |            |                     |     |
| 递知管理             | 2     |      |                                         |      |                   |            |                     |     |
| クーポン管理           | 2     |      |                                         |      |                   |            |                     |     |
| ****             |       |      |                                         |      |                   |            |                     |     |
| 会員データ            | к.    |      |                                         |      |                   |            |                     |     |
| <b>除张+被禁管理</b>   |       |      |                                         |      |                   |            |                     |     |

### 2.管理画面の使い方

#### 取引管理:加盟店の取引履歴が一覧で表示されます。

| スター管理                 | Home / 取引履歴 |    |                                   |         |       |              |                   |       |                     |       |  |
|-----------------------|-------------|----|-----------------------------------|---------|-------|--------------|-------------------|-------|---------------------|-------|--|
| 会社詳細                  | >           | 取弓 | 操作                                |         |       |              |                   |       |                     |       |  |
| ビス一覧                  | >           |    | 名称                                | サービス    | 取引額   | 利用店舗         | ユーザ               | ステータス | 取引日時                | 操作    |  |
| 生管理                   | >           | ~  | SUBCANCEL<br>5IhSLSdGaVUjzóD7NTUz | MORIOペイ | 6500  | FPMテスト店舗1001 | BhEIFi9jWp        | キャンセル | 2020/08/06 21:23:09 | キャンセル |  |
| 管理                    | >           | ~  | ADD<br>1yrAHcizMhiLz5wfKHxH       | MORIOペイ | 6500  | FPMテスト店舗1001 | BhEIFi9jWp        | キャンセル | 2020/08/06 21:21:54 | キャンセル |  |
| 管理                    | >           | ~  | SUB<br>THcQvt1SUKEN2zCJAKI        | MORIOペイ | 100   | FPMテスト店      | X7On0A70vc        | 通常    | 2020/08/06 21:20:08 | キャンセル |  |
| 管理                    |             | ~  | SUB<br>1pl76fyNBZ1ZWP09Txzc       | MORIOペイ | 100   | FPMテスト店舗001  | X7On0A70vc        | 通常    | 2020/08/06 21:19:50 | キャンセル |  |
| ロらせ管理                 | >           | ~  | SUB<br>S8wwUJ9aTng5tjBsngXN       | MORIOペイ | 100   | FPMテスト店舗002  | khskQ0WL6n        | 通常    | 2020/08/06 17:36:29 | キャンセル |  |
| 管理                    | >           | ~  | SUB<br>bOdHvaACZUsLv9rA5acw       | MORIOペイ | 1000  | FPMテスト店      | <u>3t3kngu4DJ</u> | キャンセル | 2020/08/06 15:58:15 | キャンセル |  |
| ポン管理                  | >           | ~  | SUBCANCEL<br>SIb43DqdAjmxUKmourhy | MORIOペイ | 1000  | FPMテスト店      | <u>3t3kngu4DJ</u> | キャンセル | 2020/08/06 15:59:02 | キャンセル |  |
| ・帳票管理                 |             | ~  | SUB<br>JHntkcoVfgi7hzzjVarE       | MORIOペイ | 100   | FPMテスト店舗001  | X7On0A70vc        | 通常    | 2020/08/06 15:06:34 | キャンセル |  |
| 管理<br><sup>在111</sup> | >           | ~  | ADD<br>ZóJqyPóxUaH3H3óePA38       | MORIOペイ | 32500 | FPMテスト店      | <u>3t3kngu4DJ</u> | 通常    | 2020/08/06 14:58:17 | キャンセル |  |
| 目荘                    | ,           | ~  | ADD<br>RwdAkwawY0m0f0AYIJmK       | MORIOペイ | 6500  | FPMテスト店      | X7On0A70vc        | 通常    | 2020/08/06 14:44:33 | キャンセル |  |
|                       |             |    |                                   |         |       |              |                   |       |                     | ( )   |  |

#### 実績管理:全体の取引実績が表示されます。

|                  |               |             |                  |                  | 年月指定                               | 月           | 次実績とE              | 日次実績切り替え |             |
|------------------|---------------|-------------|------------------|------------------|------------------------------------|-------------|--------------------|----------|-------------|
| Community Wallet | <             | 実績管理        |                  |                  | ×                                  |             |                    |          | <b>e</b> () |
| マスター管理           |               | Home / 実績管理 |                  |                  |                                    |             |                    |          |             |
| 運営会社詳細           | >             |             | 2020年09月14日実績概要  |                  |                                    | 校常日<br>2021 | H付<br>D/09/14 日次月次 |          |             |
| サービス一覧           | >             |             | 商品券              | <b>210</b><br>利用 | <b>0</b><br>勞購入                    | 3<br>件数     | ~                  |          |             |
| 加盟店管理            | >             |             | 週間日別実績           |                  |                                    |             |                    |          |             |
| 店舗管理             | >             |             | 日付               | 付与/チャージ          | 利用                                 | 付与キャンヤル     | 利用キャンヤル            |          |             |
| 端末管理             | >             |             | 商品券              |                  |                                    |             |                    |          |             |
| 配信管理             |               |             | 2020/09/13 (Sun) | 60,000 (1件)      | 150 (1(†)                          | 0 (0件)      | 0 (O(††)           |          |             |
| お知らせ管理           | >             |             | 2020/09/14 (Mon) | 0 (0/†)          | 210 (3件)                           | 0 (0/‡)     | 0 (O(†)            |          |             |
| 通知管理             | >             |             | 加盟店別実績           |                  |                                    |             |                    |          |             |
| クーポン管理           | >             |             |                  |                  | Copyright © community wallet 2020. |             |                    |          |             |
| 取引・帳票管理          |               |             | Ţ                |                  |                                    |             |                    |          |             |
| 取引管理             | >             | 市舎で         | ▼の取り中候           | г⊭≓л             |                                    |             |                    |          |             |
| 実績管理             | $\rightarrow$ | 店舗この        | 「の取り夫禎           | 唯記               |                                    |             |                    |          |             |
|                  |               |             |                  |                  |                                    |             |                    |          |             |
|                  |               |             |                  |                  |                                    |             |                    |          |             |

#### 【2】MORIOペイ管理画面

.

### 3.管理画面での取引キャンセル処理

1. 取引一覧からキャンセル対象の取引を選択します。

|                    | _        |   |    |                                   |         |       |              |             |       |                     |       |
|--------------------|----------|---|----|-----------------------------------|---------|-------|--------------|-------------|-------|---------------------|-------|
| 曾会社詳細              | ->       | _ | 取引 | 操作                                |         |       |              |             |       |                     |       |
| -ビス一覧              |          |   |    | 名称                                | サービス    | 取引額   | 利用店舗         | ユーザ         | ステータス | 取引日時                | 操作    |
| 望古管理               |          |   | ~  | SUBCANCEL<br>SINSLSIGN/Uj25D7NTU2 | MORIOペイ | 6500  | FPMテスト店舗1001 | BhEIFi9iWo  | キャンセル | 2020/08/06 21:23:09 | キャンセル |
| 博管理                | ->       |   | ~  | ADD<br>LycAnceMolizSorKhan        | MORIOペイ | 6500  | FPMテスト店舗1001 | BhEIF197Wg  | キャンセル | 2020/08/06 21:21:54 | キャンセル |
| 末管理                | ->       |   | V  | UB<br>HOQHISUKEN2bCJAKI           | MORIOペイ | 100   | FPMテスト店      | X7On0A70vc  | 通常    | 2020/08/06 21:20:08 | キャンセル |
| 1997年              |          |   | ~  | SUB<br>1#769/NB212WP09Tcst        | MORIOペイ | 100   | FPMテスト店舗001  | X7On0A70vc  | 通常    | 2020/08/06 21:19:50 | キャンセル |
| 印らせ管理              | >        |   | ~  | SUB<br>SBurrUSPoTrg5t(BanglOV     | MORIOペイ | 100   | FPMテスト店舗002  | khskQ0WL6n  | 通常    | 2020/08/06 17:36:29 | キャンセル |
| 知管理                |          |   | ~  | SUB<br>bOdHvaACZUsLv7rA5acv       | MORIOペイ | 1000  | FPMテスト店      | 3t3kngu4DJ  | キャンセル | 2020/08/06 15:58:15 | キャンセル |
| -ボン管理              |          |   | ~  | SUBCANCEL<br>SIb43DedAjmsUKmourhy | MORIOペイ | 1000  | FPMテスト店      | 3t3knou4DJ  | キャンゼル | 2020/08/06 15:59:02 | キャンセル |
| 引・信奈管理             | - 1      |   | ~  | SUB<br>JHeticol/Wp0hazjVarE       | MORIOペイ | 100   | FPMテスト店舗001  | X7On0A70vc  | 通常    | 2020/08/06 15:06:34 | キャンセル |
| <b>引官</b> 理<br>语管理 | <u> </u> |   | ~  | ADD<br>ZöleyPöxUaH3H36ePA38       | MORIOペイ | 32500 | FPMテスト店      | 3t3kngu4DJ_ | 通常    | 2020/08/06 14:58:17 | キャンセル |
|                    |          |   | ~  | ADD<br>RodAlovas/Y0eD/Ok/Unik     | MORIOペイ | 6500  | FPMテスト店      | X7On0A70vc  | 通常    | 2020/08/06 14:44:33 | キャンセル |

2. キャンセル取引の内容の①②③が<u>お客様のアプリ画面の</u> <u>情報と一致</u>しているのを確認し、キャンセルを押します。

| 連営者       | 平塚市 (フェリカボケットマーケティング)         |            |                              |  |
|-----------|-------------------------------|------------|------------------------------|--|
| ho뭺염      | (2) FPM(h9B5bSd2AYJjEPfKZETJ) |            |                              |  |
| 214       | オフィスグリコ新機店 fLcaj4lZbpw)       |            |                              |  |
| <b>湛末</b> | オフィスグリコ新橋店 /BO7EUYLSivsGus1)  |            |                              |  |
| サービス      | ひらつか☆スターライトポイント               | サービスタイプ    | 際品券                          |  |
| 操作タイプ     | ズ算                            | 操作         | 利用                           |  |
| 操作バリュー    | 700                           |            |                              |  |
| 操作航バリュー   | 13700                         | 操作後パリュー    | 13000                        |  |
| 対象バリュー    | 0                             | 対象トランザクション |                              |  |
| 利用ユーザ     | bJzuHmbzojVagG5p6pV36cRBaMB3  |            |                              |  |
| to        | 2DIWmgxK7udyvBO7EUYLSlvsGus1  | from       | bJzuHmbzojVagG5p6pV36cRBaMB3 |  |
| 備考1       |                               |            |                              |  |
| 備考2       |                               | 偶考3        |                              |  |
| 操作ユーザ     |                               | モード        | 本番                           |  |
| 用的処理      | (3) 未始理                       | ステータス      | 達意                           |  |
| 2488      | 2020/09/11 12:34:17           |            | 2020/09/11 12:34:17          |  |

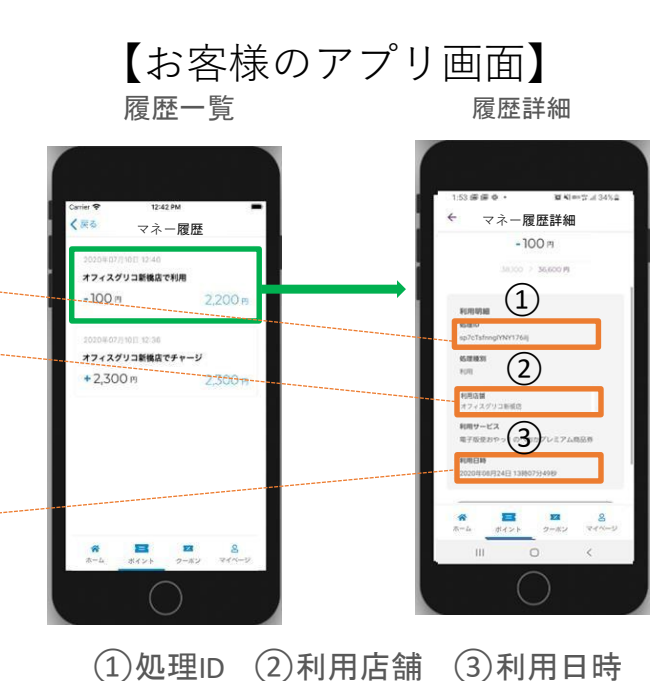

**3.** 確認画面が表示されるので、間違いの無いことを確認したら「実行する」を押します。

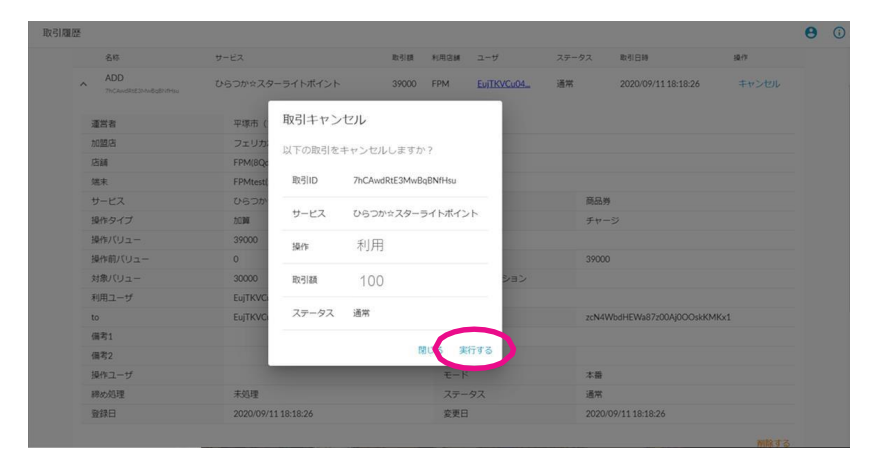

- 【お客様のアプリ画面】
- **3.** 完了メッセージが表示されたら、お客様のアプリの履歴 一覧を再度ご確認ください。

| Community Wallet <                                                                                                    | 取引履歴          |                      | R. F.                                   | のしかれが完ていました         | ×                  |          |                      |            |
|----------------------------------------------------------------------------------------------------|---------------|----------------------|-----------------------------------------|---------------------|--------------------|----------|----------------------|------------|
| マスター管理                                                                                                    | Horse / 85/85 |                      |                                         | · > E/W % 1 0 & 0/L |                    |          |                      |            |
| 運業会社詳細 >                                                                                                    |               | 2-190 Q. mm          | × ##EUtrah                              |                     |                    |          |                      |            |
| サービス一覧                                                                                                    |               | 6.6                  | 9-E2 158                                | NRBM                | ユーザ                | ステータス 助  | 5161 <b>7</b> ski    | 1          |
| 加盟店管理                                                                                                    |               | ADD                  | ひらつかってターライトポイント                         | 39000 E             | PM EUTROCOM        |          | 2020/09/11 18-18-26  | 3.417.4910 |
| 白胡繁琐 >                                                                                                    |               | 7hCAveRtE3HeBathtmaa | 000000000000000000000000000000000000000 |                     | and it is a second | ALC: N   |                      |            |
| 第末管理 >                                                                                                    |               | 運営者                  | 早塚市(フェリカボケットマーク                         | ケティング)              |                    |          |                      |            |
|                                                                                                    |               | tomation             | フェリカボケットマーケティング                         | 7 (##) (yyCdxBtwngE | Z2B17meBY)         |          |                      |            |
| CONTRACT OF CONTRACT OF CONTRACT. |               | 店舗                   | FPM(8QdJ8RNV4juqnTRK3PTN                | 1                   |                    |          |                      |            |
| お知らせ管理                                                                                                    |               | 端末                   | FPMtest(zcN4WbdHEWa87z00/               | AJ0OOskKMKx1)       |                    |          |                      |            |
| 通知管理                                                                                                    |               | サービス                 | ひらつか☆スターライトポイント                         | h.                  | サービスタイプ            | 商品券      |                      |            |
|                                                                                                    |               | 操作タイプ                | 20W                                     |                     | 59/1F              | チャージ     |                      |            |
| クーポン管理                                                                                                    |               | 操作バリュー               | 39000                                   |                     |                    |          |                      |            |
| 取引·補助管理                                                                                                    |               | 操作部パリュー              | 0                                       |                     | 操作後バリュー            | 39000    |                      |            |
|                                                                                                    |               | 対象ノ(リュー              | 30000                                   |                     | 対象トランザクション         |          |                      |            |
| 4.718-E 7                                                                                                    |               | 利用ユーザ                | EujTKVCu04WrcxZnPAtRGg4R4               | ICF2                |                    |          |                      |            |
| 実績管理 >                                                                                                    |               | to                   | EujTKVCu04WrcxZnPAtRGg4R4               | ICf2                | from               | zcN4Wbd  | HEWa87200AJ0OOskKMKx |            |
|                                                                                                    |               | 備考1                  |                                         |                     |                    |          |                      |            |
|                                                                                                    |               | 備考2                  |                                         |                     | 備考3                |          |                      |            |
|                                                                                                    |               | 操作ユーザ                |                                         |                     | E-K                | 本語       |                      |            |
|                                                                                                    |               | 網の処理                 | 未処理                                     |                     | ステータス              | 通常       |                      |            |
|                                                                                                    |               | 日韓日                  | 2020/09/11 18:18:26                     |                     | 変更日                | 2020/09/ | 11 18:18:26          |            |

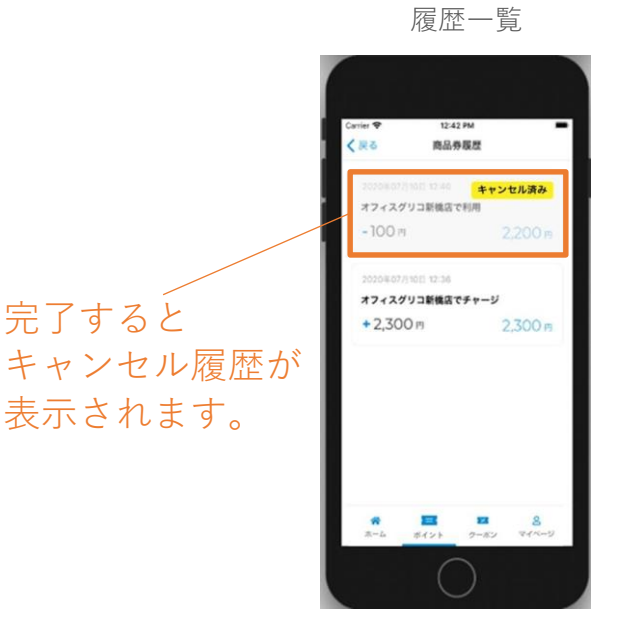

0 0

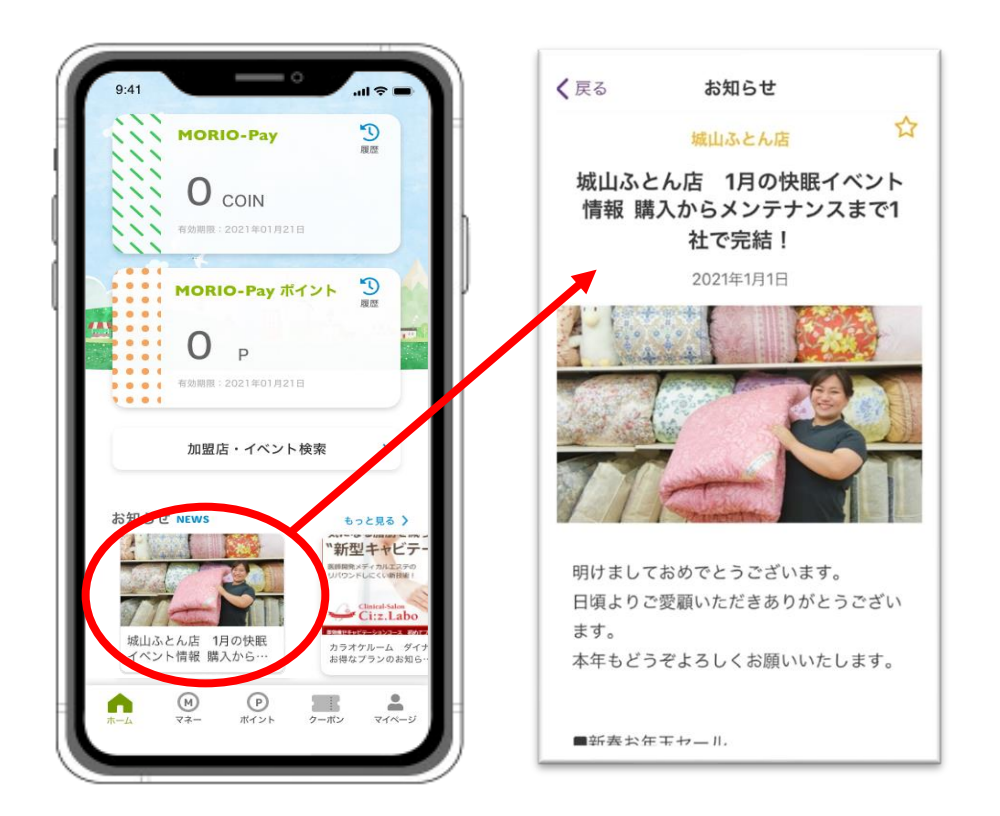

管理画面より、ユーザーの アプリ画面上にお知らせや クーポンを発信することが できます。配信は運営事務 局の承認が必要となります。 申請から反映まで2営業日 程度かかる場合があります ので、配信には日程に余裕 をもって登録をお願いいた します。

### 1.お知らせの配信方法

サービス一

クーポン管理

助引·場票管理 助引管理 実績管理

 ①
管理画面の「お知 らせ管理」より、
お知らせ一覧の画
面を開き、上部の
「新規登録」を押
します。

| 和らせ一覧<br>ma / 200らせ一覧 |   | 1                                                   |                     |        |      |                     |   | e |
|-----------------------|---|-----------------------------------------------------|---------------------|--------|------|---------------------|---|---|
| _                     |   | 現在19<br>10日前日日 10日前 • ステークス • Q 他系 X Utry 1         | 3                   |        |      |                     |   |   |
|                       |   | TAP                                                 | 8106U               | PPMRB  | 渡用中  | 2020/09/04 17:43:21 | / |   |
|                       | v | デストのお知らせ<br>HUNLaFQaytongUsGdHA                     | 影知らせ                | MVCast | 配图终7 | 2020/09/04 15:50:02 | 1 |   |
|                       | ~ | この影响らせはチストです<br>CroBadeRWin/Sonward                 | 5906U               | FPM    | 運用中  | 2020/09/03 13:18:13 | 1 |   |
|                       |   | イオンからのお知らせ(サンプル)<br>JhuEcusSOloSpeyCosOV            | 880612              | are    | 未承認  | 2020/09/02.06:46:35 | 1 |   |
|                       | ~ | イオンフィナンシャルサービスからのお知らせ(サンプル)<br>KOlepQFrdmsOgPuD01WV | お知らせ                | 波雷着    | 未承認  | 2020/09/02.06:46:27 | / |   |
|                       | ~ | N2種ロテスト<br>bPenYCHRVang2duRgUd                      | 5060                | AEON   | 配齿椅7 | 2020/08/27 18:07:28 | 1 |   |
|                       |   | 加盟時テスト<br>jazij85mUcpcG49kuEHB                      | 896t                | AEON   | 配图终7 | 2020/08/27 17:32:43 | 1 |   |
|                       | ~ | FPMからのお知らせ(サンプル)<br>WPachThouHagnTurSh              | お知らせ                | 波雷者    | 連用中  | 2020/08/27 13:27:18 | 1 |   |
|                       |   | Copyright © com                                     | nunity wallet 2020. |        |      |                     |   |   |

2

お知らせ登録の画 面が開きますので、 次頁の内容に沿っ て入力します。

| Community Wallet <      | お知らせ毀録                         | <b>e</b> 0 |
|-------------------------|--------------------------------|------------|
| マスター管理                  | Home / お知らせ一覧 / お知ら世霊録         |            |
| 運営会社管理 >                |                                |            |
| <b>単務局管理</b> >          | 基本情報                           |            |
| サービス管理                  |                                |            |
| 操作ID管理 >                | お知らせ機構・ 運営者・ ・                 |            |
| 加盟店管理                   | タイトル・                          |            |
| 店舗管理                    | Ke .                           |            |
| 店舗エリア管理 ><br>店舗カテゴリ管理 > | 画像が現定されて<br>いほどね。夏恵方<br>さほのででつ |            |
| 端末管理 > 版売窓口管理 >         | アイルをドラッグ<br>してください             |            |
| 記憶管理                    | 100×150                        |            |
| お知らせ管理 >                | 内窗*                            |            |
| 通知管理 >                  |                                |            |
| クーポン管理                  |                                |            |

# 1.お知らせの配信方法

| 新          | 現登録必須内容                    | 基本情報                                                                                                    |                    |                                                                                                    |
|------------|----------------------------|----------------------------------------------------------------------------------------------------|--------------------|----------------------------------------------------------------------------------------------------|
| 1          | お知らせ種類                     | i)                                                                                                    | 2                  |                                                                                                    |
|            | 1. 「お知らせ」を選択               | お知らせ種類*                                                                                                    |                    |                                                                                                    |
|            | 2. 広告                      | 3                                                                                                    |                    |                                                                                                    |
|            | 3. その他                     |                                                                                                    |                    |                                                                                                    |
| 2          | 调尚史                        |                                                                                                    |                    |                                                                                                    |
|            | 注西石<br>フェリカポケットマーケティング     | 画像が設定されて<br>いません。変更す                                                                                                    |                    |                                                                                                    |
|            |                            | る場合はここにフ<br>ァイルをドラッグ                                                                                                    |                    |                                                                                                    |
| 3          | タイトル                       | してくたさい                                                                                                    |                    |                                                                                                    |
|            | 1 タイトルタ                    | リセットする                                                                                                    |                    |                                                                                                    |
|            | *アプリに掲載がされます               | 4 <sub>A8*</sub>                                                                                                    |                    |                                                                                                    |
|            | お知らせ内容                     |                                                                                                    |                    |                                                                                                    |
| 4          | 1.お知らせ内容を記載                |                                                                                                    |                    |                                                                                                    |
|            | *アプリに掲載がされます               |                                                                                                    |                    | ļ                                                                                                    |
| 5          | 司信タイプ                      |                                                                                                    |                    | )                                                                                                    |
|            | 1 王 動                      | 外部リンク                                                                                                    |                    |                                                                                                    |
|            | 2. 「期間限定」を選択               | 前間作を知ったるであった                                                                                                    |                    |                                                                                                    |
|            |                            | 加盗店の和りビリ場合の設正                                                                                                    |                    |                                                                                                    |
| 6          | 配信先                        | 加盟店お知らせとして表示                                                                                                    | 加盟店                | •                                                                                                    |
|            | 1. 「全ユーザー」を選択              | <u></u>                                                                                                    |                    |                                                                                                    |
|            | 2. 米訪者                     | 配信設定                                                                                                    |                    |                                                                                                    |
| 7          | 配信先                        | 5                                                                                                    | 6                  |                                                                                                    |
|            | 1 店舗への配信                   | 配信タイプ・                                                                                                    | ▼                  |                                                                                                    |
|            |                            |                                                                                                    |                    |                                                                                                    |
|            |                            |                                                                                                    | ニューザへの配信           | j                                                                                                    |
|            |                            | └ ( ) ● ← – 「 店舗への配信指                                                                                                    | <mark>定</mark> 🚽 🔶 | ユーザーへの配信指定                                                                                                    |
|            |                            |                                                                                                    |                    |                                                                                                    |
|            |                            | 通知設定                                                                                                    |                    |                                                                                                    |
|            |                            | 通知あり/なし                                                                                                    |                    |                                                                                                    |
|            |                            | <u> </u>                                                                                                    |                    |                                                                                                    |
|            |                            | 通知配信タイプ                                                                                                    |                    | •                                                                                                    |
|            |                            | 通知タイトル                                                                                                    |                    |                                                                                                    |
|            |                            | 通知内容                                                                                                    |                    |                                                                                                    |
|            |                            | YEXHL JH.                                                                                                    |                    |                                                                                                    |
|            |                            |                                                                                                    |                    |                                                                                                    |
| 0          | 7 <b>—</b>                 | 通知配信日                                                                                                    |                    |                                                                                                    |
| 0          |                            |                                                                                                    |                    |                                                                                                    |
|            |                            | その他                                                                                                    |                    |                                                                                                    |
|            |                            | 承認者                                                                                                    |                    |                                                                                                    |
|            | 5. 不 <b>承認</b>             |                                                                                                    |                    |                                                                                                    |
|            | 4. 承認NG                    | 承認コメント                                                                                                    |                    |                                                                                                    |
|            | 5. 非アクテイノ                  | 8                                                                                                    |                    |                                                                                                    |
|            | 6. 配信終了                    |                                                                                                    | <b>9</b><br>登録する   |                                                                                                    |
| 0          | 「啓렾する」を押す                  | ホーム画面                                                                                                    |                    | お知らせ画面                                                                                                    |
| 3          | - 豆 ツホ ン ②」 ~17 ソ          |                                                                                                    |                    |                                                                                                    |
|            |                            | General Control of the Article Article Article Article Article Article Article Article Article Article Article                                                                                                    |                    | тол ни в - стрижают                                                                                                    |
| Zv ∆⊐ I    | 十五页十一团选本改日长本司              | 1 100 00000000000000000000000000000000                                                                                                    |                    | + 2005tr                                                                                                    |
| 豆球し        | ノニハ谷は、理呂事務同か催認<br>ます       | お知らせ 4と                                                                                                    | 24)                | 10000 1 Ingenhausenen aug (*)<br>Livezzionala indexempli in                                                                                                    |
| いたし<br>承認さ | , み y 。<br>:れるとアプリに配信されます。 | 2.5.5 (2.5.6)                                                                                                    | se banda           | сласта в наста на наста на наста на наста на наста на наста на наста на наста на наста на наста на наста на на<br>Акторика на наста на наста на наста на наста на наста на наста на наста на наста на наста на наста на наста на<br>Акторика на наста на наста на наста на наста на наста на наста на наста на наста на наста на наста на наста на |
|            |                            | 7-82 6-6<br>1000 - 1000 - 10000 - 1000 - 1000 - 1000 - 1000 - 1000 - 1000 - 1000 - 1000 - |                    | ▶                                                                                                    |
|            |                            | PLAN PROPERTY AND A PLAN PROPERTY AND A PLAN P    | - MURT             |                                                                                                    |

6 8 8 8 8

## 2.クーポンの配信方法

 ①
管理画面の「クー ポン管理」より、
お知らせ一覧の画
面を開き、上部の
「新規登録」を押
します。

| Community Walle | t < | クーポン一覧        |     |                               |             |                      |       |                     |     | <b>e</b> 0 |
|-----------------|-----|---------------|-----|-------------------------------|-------------|----------------------|-------|---------------------|-----|------------|
| マスター管理          |     | Home / クーポン一覧 |     | 1                             |             |                      |       |                     |     |            |
| 運営会社詳細          | >   |               | 新規登 | 绿                             |             |                      |       |                     |     |            |
| サービス一覧          | ->  |               |     | 名称                            | 種類          | 配信者                  | スデータス | 変更日時                | 操作  |            |
| 加盟店管理           | ->  |               | ~   | 20円引<br>LV:elements/T0%gezold | 実績管理無し      | 運営者                  | 運用中   | 2020/08/06 16:21:41 | 1   |            |
| 店舗管理            | ~   |               |     |                               | Copyright © | community wallet 202 | 20.   |                     | ¢ > |            |
| 端末管理            | ->  |               |     |                               |             |                      |       |                     |     |            |
| 配信管理            | - 1 |               |     |                               |             |                      |       |                     |     |            |
| お知らせ管理          | >   |               |     |                               |             |                      |       |                     |     |            |
| 通知管理            | >   |               |     |                               |             |                      |       |                     |     |            |
| クーボン管理          | >   |               |     |                               |             |                      |       |                     |     |            |
| 取引・帳票管理         |     |               |     |                               |             |                      |       |                     |     |            |
| 取引管理            | >   |               |     |                               |             |                      |       |                     |     |            |
| 実績管理            | · · |               |     |                               |             |                      |       |                     |     |            |
|                 | - 1 |               |     |                               |             |                      |       |                     |     |            |
|                 | - 1 |               |     |                               |             |                      |       |                     |     |            |
|                 |     |               |     |                               |             |                      |       |                     |     |            |
|                 |     |               |     |                               |             |                      |       |                     |     |            |

2

クーポン登録の画 面が開きますので、 次頁の内容に沿っ て入力します。

| Community Wallet | < | クーポン登録                         |                        |         | θ 0 |
|------------------|---|--------------------------------|------------------------|---------|-----|
| マスター管理           |   | Home / クーボン一覧 / <b>クーボン</b> 登録 |                        |         |     |
| 運営会社詳細           | > |                                |                        |         |     |
| サービス一覧           | > |                                | 基本情報                   |         |     |
| 加盟店管理            | > |                                | 4                      | 7844.7  |     |
| 店舗管理             | > |                                | クーホン権別・<br>・           | 建四有" *  |     |
| 端末管理             | > |                                | 加盟店 🔹                  | 店舗      |     |
| 配信管理             |   |                                | クーポンタ・                 |         |     |
| お知らせ管理           | > |                                | - 10 <sup>-1</sup>     |         |     |
| 運知管理             | > |                                | クーポン表示名・               |         |     |
| クーポン管理           | > |                                | クーポン番号                 | クーポンコード |     |
| 取引・帳票管理          |   |                                | クーボンコード種別              | 制限回数    |     |
| 取引管理             | > |                                |                        |         |     |
| 実績管理             | > |                                | 利用条件説明                 |         |     |
|                  |   |                                | 説明                     |         |     |
|                  |   |                                | 注意車1百                  |         |     |
|                  |   |                                | <u>- 二本</u> 国学パー<br>国康 |         |     |
|                  |   |                                |                        |         |     |

### 2.クーポンの配信方法

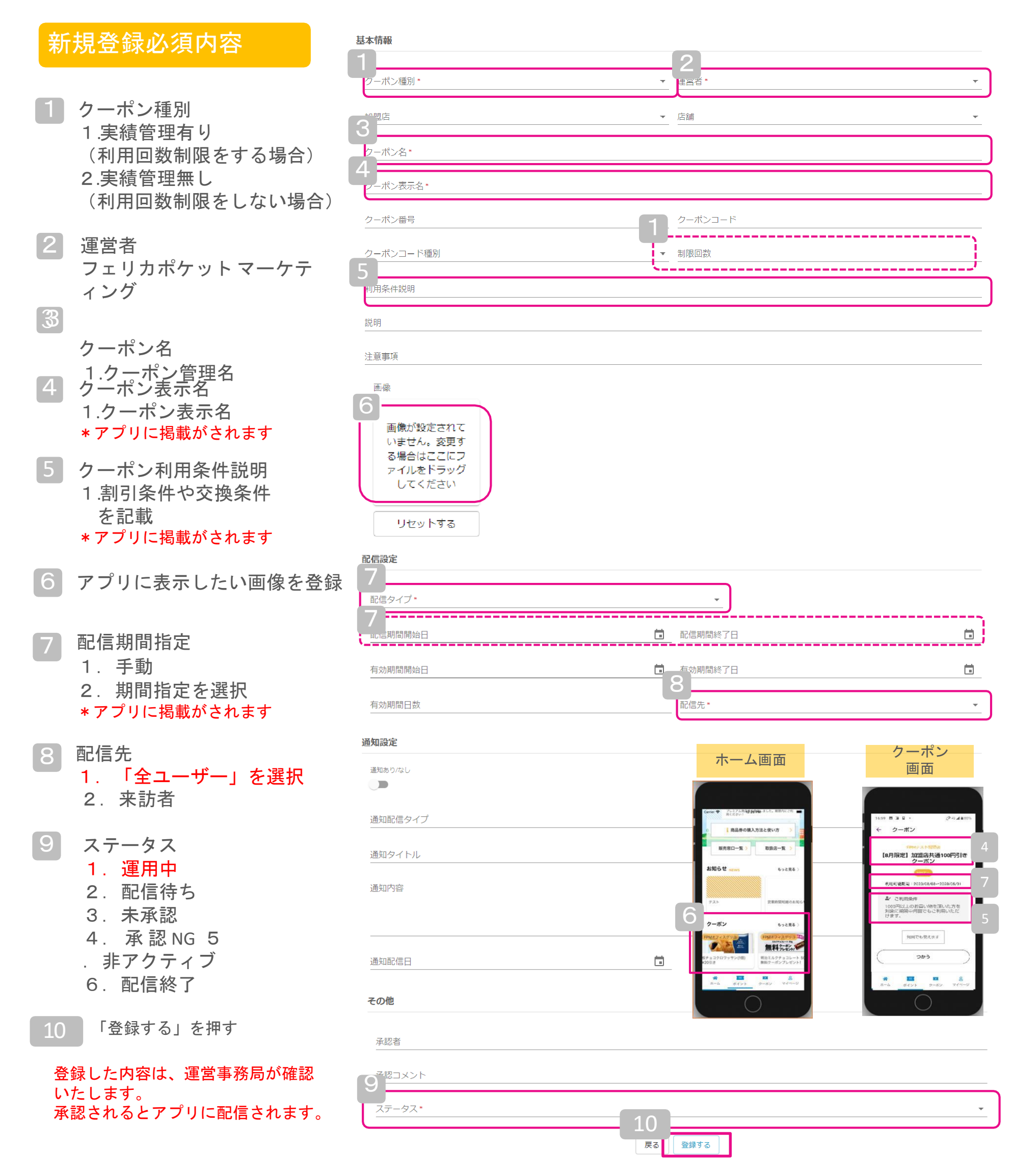

■管理画面・操作方法・サービス全般に関するお問い合わせ

盛岡Value City株式会社 岩手県盛岡市清水町14-12 盛岡商工会議所 1階 TEL:019-621-2851 FAX:019-605-8889 (平日10:00~17:00) Mail:<u>mvc@ccimorioka.or.jp</u>

■精算に関するお問い合わせ

株式会社日専連パートナーズ 岩手県盛岡市中ノ橋通1-14-21 TEL:019-653-2000 (平日9:00~18:00)